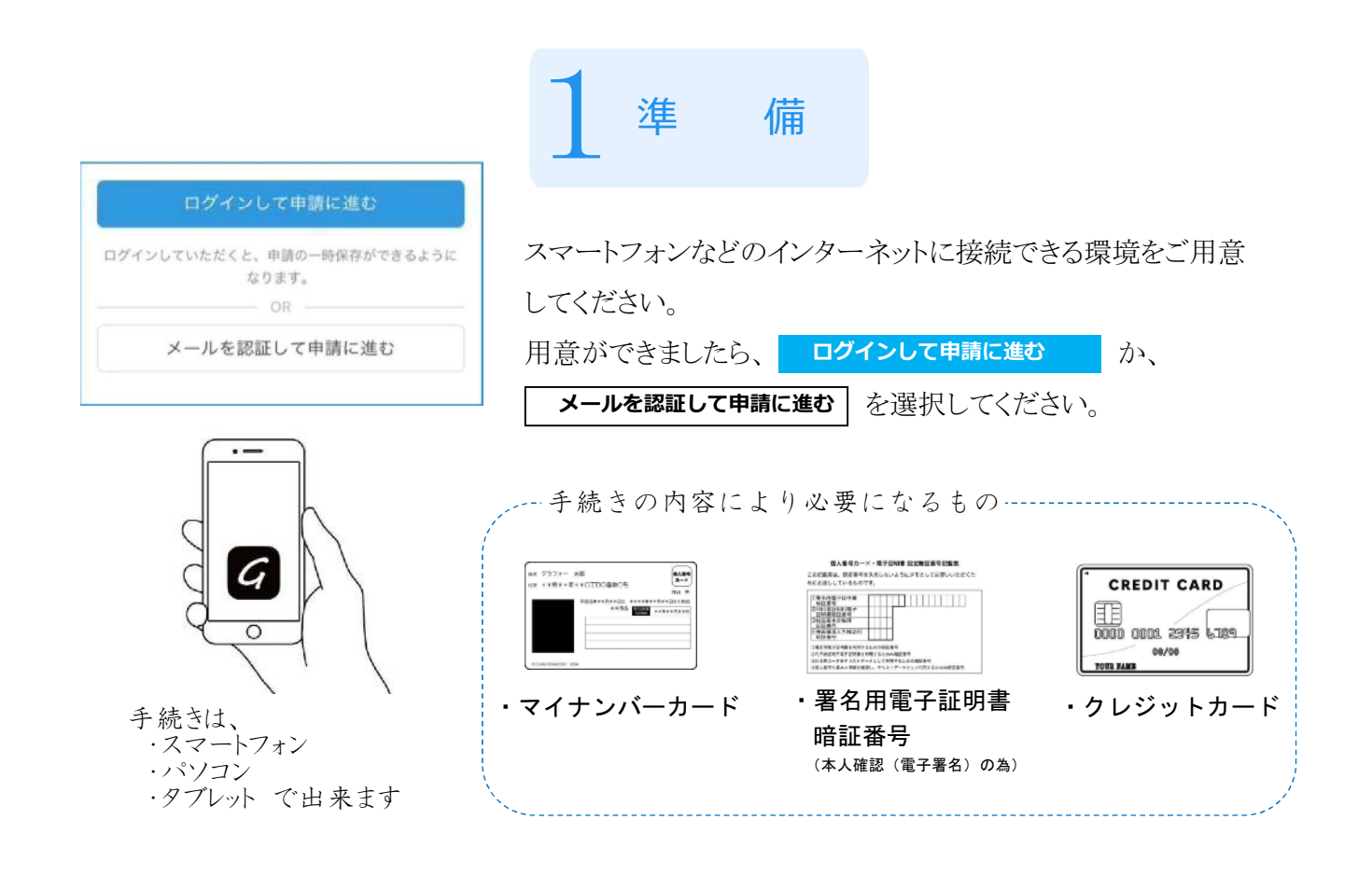

| 0   | Googleでログイン           |
|-----|-----------------------|
| ¢   | LINEでログイン             |
|     | または                   |
| 2   | メールアドレス               |
|     | パスワード                 |
| G   | Grafferアカウントでログイン     |
|     | パスワードをお忘れですか?         |
| Gra | afferアカウントを新しく作成しますか? |

|       | 申請に進む                          |
|-------|--------------------------------|
| ボタンを押 | 下し申請に進むと、利用規約に同意したとみな<br>されます。 |

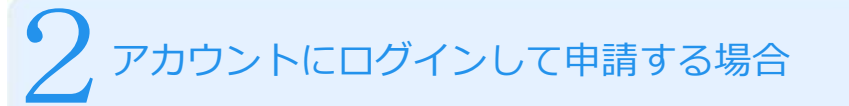

 GoogleやLINEのアカウントをお持ちの方は、どちらかのメール アドレスとパスワードを使ってログインいただけます。
 上記のアカウントをお持ちでない方は、メールアドレスとパスワード を登録してください。

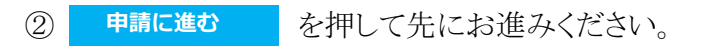

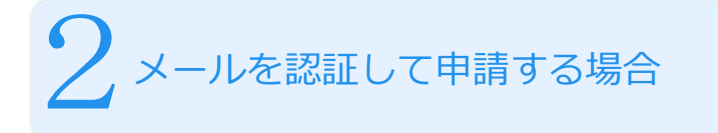

 自分のメールアドレスを入力し、確認メールを送信してください。 「noreply@mail.grafer.jp」から届くメールのURLにアクセスし、メール アドレスの確認を完了させてください。

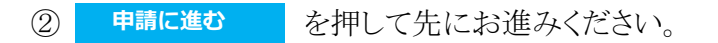

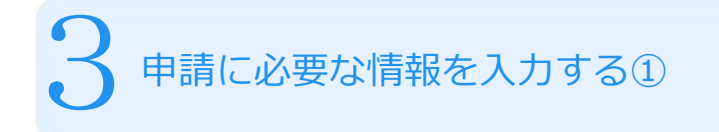

名前や住所などの項目を入力してください。 ただし、マイナンバーカードを必要とする手続きの場合は名前、住所、 生年月日は自動で入力されます。

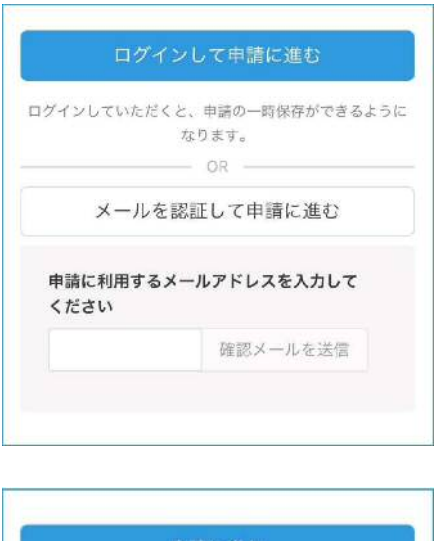

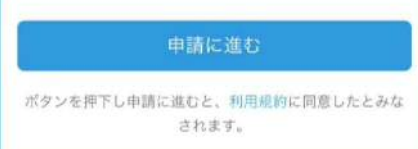

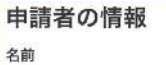

署名時にマイナンパーカードから自動入力されま す

### 住所

署名時にマイナンバーカードから自動入力されま す

## 生年月日(西暦)

署名時にマイナンバーカードから自動入力されま す

### 電話番号

申請に不備があった場合などに連絡が来る場合があるため、日中に連絡のつく電話番号をご入力してください

#### メールアドレス

testmailaidness@city.in/yainalaich.ip

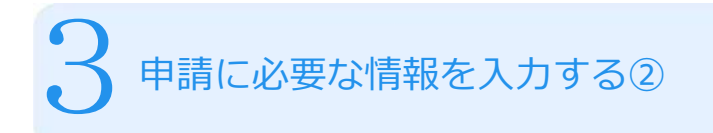

# 表示される案内に従い、入力してください。

●●証明書の発行 ●●証明書の発行通数 数字を入力してください。1通あたり300円かか

ります。

1

《戻る

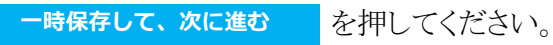

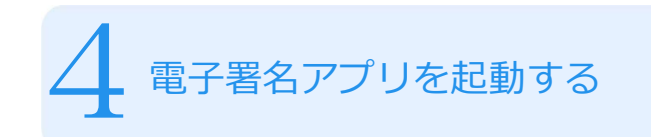

タップしてアプリを起動 を押してください。

G アプリをインストールをしていない方は

アプリのインストールはこちら を押して、インストールしてください。

※パソコンで手続きする場合は、スマートフォンで電子署名アプリ

G を起動し、パソコンの画面上に表示されるQRコードを読み 込んでください。

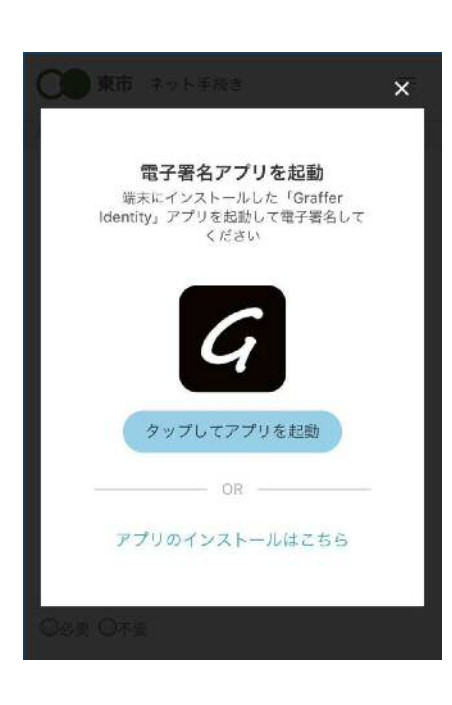

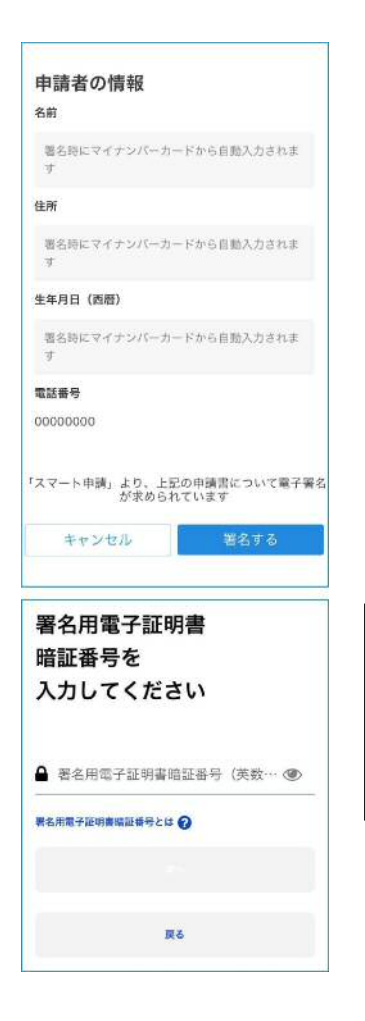

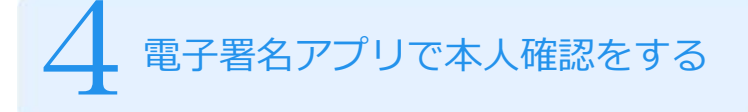

- 入力した申請者の情報が表示されます。内容を確認し、間違いなければ、
   <sup>署名する</sup>をタップしてください。
- ② マイナンバーカードの交付時に設定した 暗証番号 英数字6文字 以上16文字以下を入力してください。(4ケタの番号ではありません)

# 注意!

暗証番号を5回間違えるとパスワードロックがかかってしまいます。 ロックがかかってしまった場合は、本庁市民課または各支所市民課で パスワードの再設定を行う必要があります。

| スキ   | ャンの準備ができま<br>した        |
|------|------------------------|
| বন্য | ・<br>ンバーカードで署名中です (0/3 |
|      | キャンセル                  |

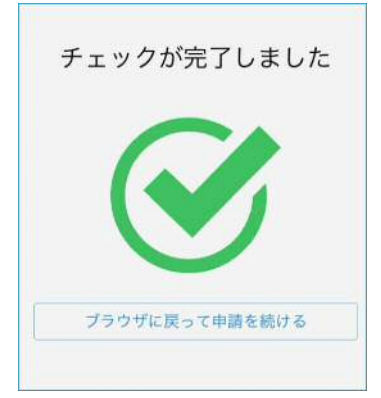

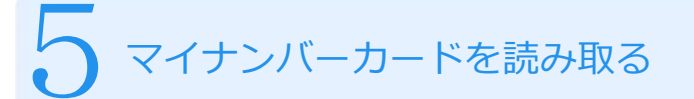

スマートフォンにマイナンバーカードをかざします。スマートフォンに よってマイナンバーカードに反応する場所が違いますので、ご注意 ください。

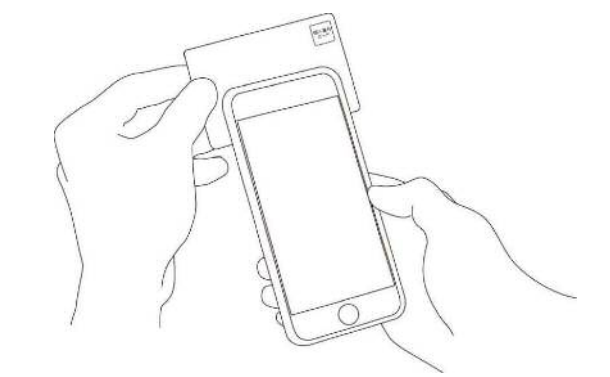

| 支払い方法の設定                              |           |
|---------------------------------------|-----------|
| マイナンバーカードによる<br>ました。                  | 電子署名が完了し  |
| 支払い方法                                 |           |
| お支払いに使うクレジット<br>ていません。                | カードが登録され  |
| 登録する                                  |           |
| <b>支払い内容</b><br>このお手続きの申請には以T<br>れます。 | 「の支払いが請求さ |
| 費目                                    | 金額        |
| 発行手数料                                 | 200円      |
| 郵送料金                                  | 84円       |

決済金額を確認して、支払いに進む 証明書等の発行で支払いが必要な場合

必要な通数と支払う金額を確認のうえ、**登録する**を押して、 クレジットカードの登録へ進んでください。

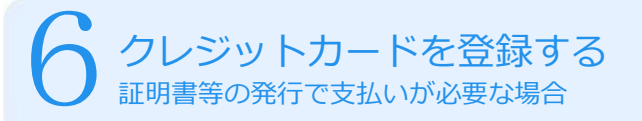

以下のクレジットカードから選択し、カード番号、有効 期限を直接入力する。

- VISA

• Mastercard

• JCB

DinersClub

- D
- CREDIT CARD

American Express

| 申請者の種別 | 1                                              |
|--------|------------------------------------------------|
| 個人     |                                                |
| 名前     |                                                |
|        |                                                |
| 住所     | 22                                             |
|        |                                                |
| 生年月日(西 | )暦)                                            |
|        |                                                |
|        |                                                |
|        |                                                |
| 支払いの   | 内容                                             |
| 支払いの   | <b>內容</b><br>合計編: 284 円                        |
| 支払いの   | P内容<br>合計編: 284 円<br>(非課税: 200 円)              |
| 支払いの   | 內容 合計編: 284 円<br>(非課税: 200 円) (税率 10%対象: 84 円) |

|   | 6 申請の完了<br>証明書等の発行で支払いが必要な場合                                                                                     |
|---|----------------------------------------------------------------------------------------------------|
| 1 | 申請者情報、入力内容、支払い金額を確認し、間違いなければ<br>この内容で申請する<br>を押して、申請を完了してください。                                                   |
| 2 | ログイン時に登録したメールアドレスに通知が届きます。<br>通知は、<br>「申請したとき」<br>「申請に伴う事務が完了したとき」<br>「申請内容に不備があったとき」に届きますので、常に、進捗状況<br>を確認できます。 |
| 3 | 手続きが完了した通知がありましたら、あとは、自宅に証明書が<br>郵送されるのをお待ちください。                                                                 |